### User Guide

# 02. Finance Management-Bank Reconcillation- MA-97-Finance-Reports User Manual

For

Supply, delivery, installation, Commissioning, Training and Maintenance of Enterprise Resource Planning System (DMMC-ERP)

For

### DEHIWALA MOUNT-LAVINIA MUNICIPAL COUNCIL

Ву

EMETSOFT (PVT) LTD

#### 1. REVISION HISTORY

| Date       | Version     | Description            | Author            |
|------------|-------------|------------------------|-------------------|
| 08-03-2022 | 0.0.1 Initi | al version             | EMETSOFT IMP Team |
| 26-04-2022 | 0.1.1 Modif | ications to the report | EMETSOFT IMP Team |
| 28-04-2022 | 1.0.0 Final | Release                | Project Manager   |
| 19-05-2022 | 2.0.0 Enhan | cements for the manual | Project Manager   |

#### 2. TABLE OF CONTENTS

Page No.

| 1. | Revision History                               | . 2 |
|----|------------------------------------------------|-----|
|    |                                                |     |
| 2. | TABLE OF CONTENTS                              | . 3 |
|    |                                                |     |
| 3. | Bank Reconciliation Report User Manual in TFMS | .5  |
|    | ·                                              |     |

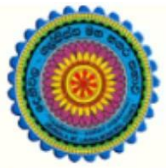

### ENTERPRISE RESOURCE PLANNING (ERP)

#### Dehiwala Mount Lavinia Municipal Council

Welcome to the Easiest, Fastest, most Secure, FIRST & the ONLY ERP for the LGA sector

## Bank Reconciliation Report

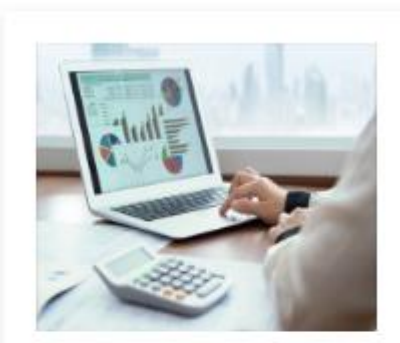

Finance Management

Voucher payments, Cheque payments, Cross Entry Vouchers, Book keeping, Budget, Final Accounts

READ MORE

#### 3. Bank Reconciliation Report User Manual in TFMS

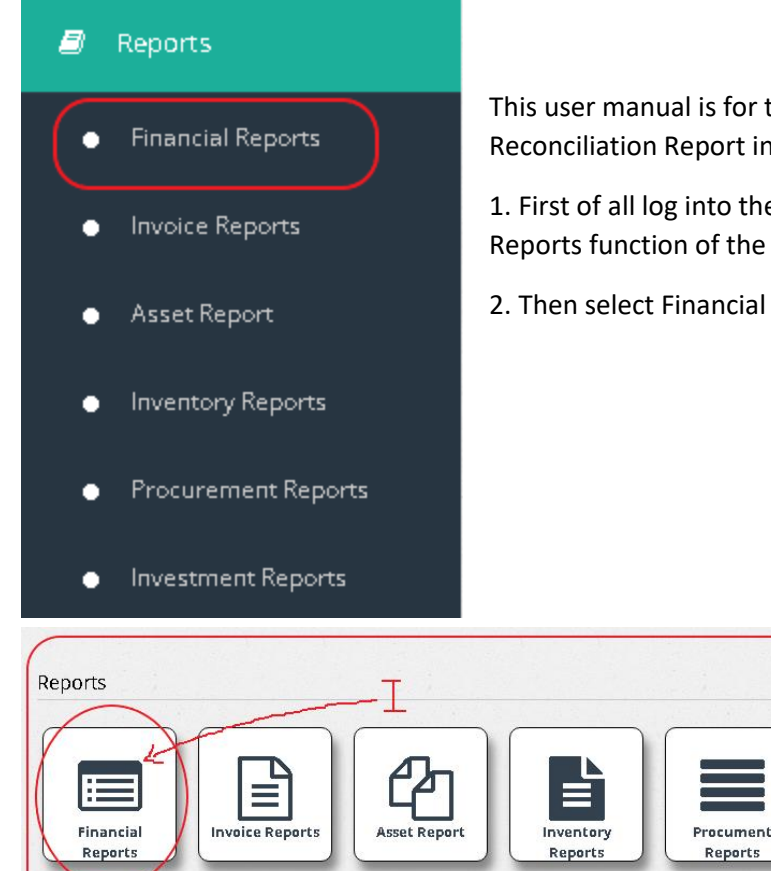

This user manual is for the users who are getting the Bank Reconciliation Report in Finance system.

1. First of all log into the Finance system and directly go the Reports function of the Finance system.

Investment

Reports

2. Then select Financial Reports in the Finance system.

3. After selecting Financial Reports then go to the Bank Reports and select it. Then select Bank Reconciliation Report as shown in the Roman Numeral Point "I" in the above image.

4. After selecting the report, the user has the options select the Bank Account and the To Date **as shown in the Roman Numeral Points "ii" and "iii"**. After that user can View report by using "View Report" button.

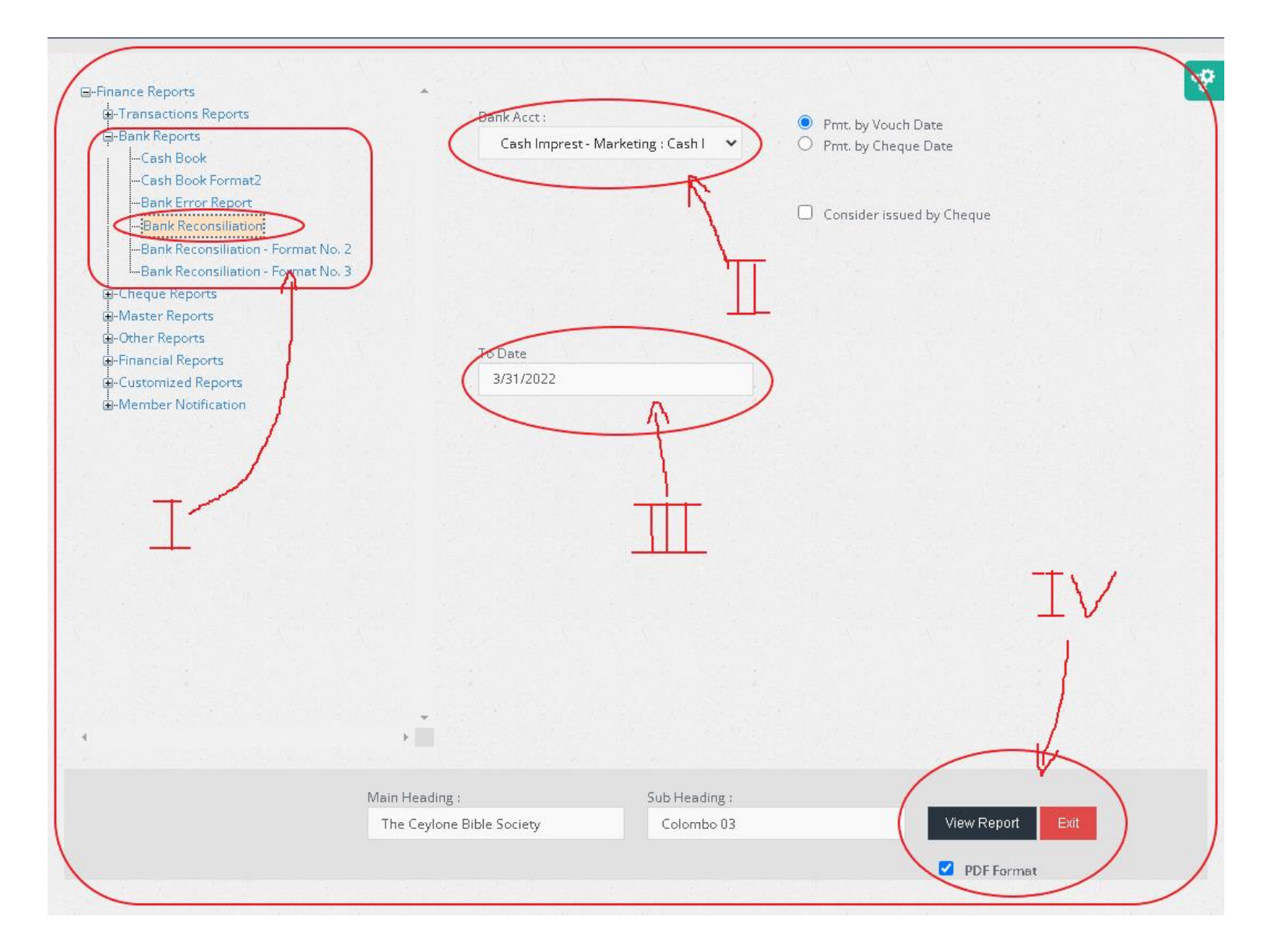